## 1. Open Microsoft Edge, click the **Settings**.

| New tab     X                                                    |                                                                                                    |                   |      |              |                |           |                                    | - 0                                                                                                    | ×    |
|------------------------------------------------------------------|----------------------------------------------------------------------------------------------------|-------------------|------|--------------|----------------|-----------|------------------------------------|----------------------------------------------------------------------------------------------------|------|
| $\leftrightarrow$ $\rightarrow$ C $\bigcirc$ Q Search the web or | rch the web or enter a website                                                                                                    |                   |      |              |                |           |                                    |                                                                                                    |      |
| C                                                                | Ctr                                                                                                    | 1+T               |      |              |                |           |                                    |                                                                                                    |      |
| ₩ <b>0</b> 26 °C                                                 |                                                                                                    |                   |      |              |                |           | New window                         | Ctrl                                                                                                    | I+N  |
|                                                                  | ir erfer a website       is       is | I+N               |      |              |                |           |                                    |                                                                                                    |      |
|                                                                  |                                                                                                    |                   |      |              |                |           | Zoom -                             | Ctrl+N Sow Ctrl+Shift+N Ctrl+Shift+O Ctrl+Shift+O Ctrl+Shift+O Ctrl+Shift+O Ctrl+Shift+O Ctrl+Shift+S Ctrl+Shift+S Ctrl+Shift+U t Explorer mode | 2    |
|                                                                  |                                                                                                    |                   |      |              |                |           | ζ≙ Favorites                       | Ctrl+Shift                                                                                                    | t+0  |
|                                                                  |                                                                                                    |                   |      |              |                |           | Collections                        | Ctrl+Shift                                                                                                    | t+Y  |
|                                                                  |                                                                                                    |                   |      |              |                |           | S History                          | Ctrl                                                                                                    | I+H  |
|                                                                  |                                                                                                    |                   |      |              |                |           | ↓ Downloads                        | Ctr                                                                                                    | rl+J |
|                                                                  |                                                                                                    |                   |      |              | 2              |           | 🗄 Apps                             |                                                                                                    | >    |
|                                                                  |                                                                                                    |                   | M    | crosot       | t              |           | C Extensions                       |                                                                                                    |      |
|                                                                  |                                                                                                    | 1                 | -    |              |                |           | Serformance                        |                                                                                                    |      |
|                                                                  |                                                                                                    |                   |      |              |                |           | Print                              | Ctr                                                                                                    | 1+P  |
|                                                                  | 搜索网页                                                                                                    |                   |      |              |                | ۵         | 🚱 Web capture                      | Ctrl+Shift                                                                                                    | t+S  |
|                                                                  | ( and are                                                                                                    |                   |      |              |                | -         | 😥 Share                            |                                                                                                    |      |
|                                                                  |                                                                                                    |                   |      |              |                |           | Find on page                       | Ctr                                                                                                    | rl+F |
|                                                                  |                                                                                                    |                   |      |              |                |           | A <sup>®</sup> Read aloud          | Ctrl+Shift                                                                                                    | t+U  |
|                                                                  | 0                                                                                                    | 3                 | 1000 |              | y              | <b>\$</b> | 🗿 Reload in Internet Explorer mode |                                                                                                    |      |
| https://www                                                      | http h                                                                                                    | ttp https://ntp.m | CES  | Microsoft 航户 | http://dict.yo | CES 2020  | More tools                         |                                                                                                    | >    |
|                                                                  |                                                                                                    |                   |      |              |                |           | 资 Settings                         |                                                                                                    |      |
|                                                                  |                                                                                                    |                   |      |              |                |           | ⑦ Help and feedback                |                                                                                                    | >    |
|                                                                  |                                                                                                    |                   |      |              |                |           | Close Microsoft Edge               |                                                                                                    |      |
|                                                                  |                                                                                                    |                   |      |              |                |           |                                    |                                                                                                    |      |

2. Go to **Default browser**, revise the **Allow sites to be reloaded in Internet Explorer mode** to **Allow**, click to **Restart** the Edge browser.

| Settings                      | Default browser                                                                                        | 'http://192.168.51.19/' removed ×                  |  |  |  |
|-------------------------------|----------------------------------------------------------------------------------------------------|----------------------------------------------------|--|--|--|
| Q Search settings             | Make Microsoft Edge your default browser Make default                                                  |                                                    |  |  |  |
| Profiles                      |                                                                                                    |                                                    |  |  |  |
| Privacy, search, and services |                                                                                                    |                                                    |  |  |  |
| Appearance                    | Internet Explorer compatibility                                                                        |                                                    |  |  |  |
| Start, home, and new tabs     |                                                                                                    | [However]]                                         |  |  |  |
| 🖻 Share, copy and paste       | Let Internet Explorer open sites in Microsoft Edge (2)                                                 | Never V                                            |  |  |  |
| Cookies and site permissions  | when browsing in internet explorer you can choose to automatically op                                  | sen sites in wicrosoft Edge                        |  |  |  |
| Default browser               |                                                                                                    |                                                    |  |  |  |
| ⊥ Downloads                   | Allow sites to be reloaded in Internet Explorer mode (2)                                               | Allow V                                            |  |  |  |
| 😤 Family safety               | Internet Explorer mode                                                                                 | r compationity, you can choose to reload it in     |  |  |  |
| A <sup>p</sup> Languages      | For this setting change to take effect, restart your browse                                            | r 🔿 Restart                                        |  |  |  |
| Printers                      |                                                                                                    |                                                    |  |  |  |
| System and performance        | Internet Explorer mode pages<br>These pages will open in Internet Explorer mode for 30 days from the d | late you add the name. No names have been added to |  |  |  |
| 🖔 Reset settings              | the Internet Explorer mode list yet.                                                                   | ,                                                  |  |  |  |
| Phone and other devices       |                                                                                                    |                                                    |  |  |  |
| * Accessibility               |                                                                                                    |                                                    |  |  |  |
| About Microsoft Edge          |                                                                                                    |                                                    |  |  |  |
|                               |                                                                                                    |                                                    |  |  |  |
|                               |                                                                                                    |                                                    |  |  |  |

3. Select to Appearance interface, enable the Internet Explorer mode button.

| ettings   Q. Search settings   B. Profiles   D. Privacy, search, and services   B. Start, home, and new tabss   B. Start, home, and new tabss   B. Derbert |                                                    |                      |      |
|----------------------------------------------------------------------------------------------------|----------------------------------------------------|----------------------|------|
| Settings                                                                                                    | Show vertical tabs for all current browser windows | Turn on Turn off     |      |
| Q. Search settings                                                                                                    |                                                    |                      |      |
| Profiles                                                                                                    | Show favorites bar                                 | Never 🗸              |      |
| Privacy, search, and services                                                                                                    |                                                    |                      |      |
| Appearance                                                                                                    | Select which buttons to show on the toolbar:       |                      |      |
| <ul> <li>Start, home, and new tabs</li> <li>Share, copy and paste</li> </ul>                                                                                                    | G Home button                                      | Set button URL       |      |
| 🛱 Cookies and site permissions                                                                                                    | ③ Extensions button                                |                      |      |
| Default browser                                                                                                    | A Township to an                                   | _                    |      |
|                                                                                                    | $\Sigma$ = Favorites button                        | -                    | 1.00 |
| 答 Family safety                                                                                                    | Collections button                                 |                      |      |
| A <sup>p</sup> Languages                                                                                                    | 5 Unterestanting                                   |                      |      |
| Printers                                                                                                    | History button                                     |                      |      |
| System and performance                                                                                                    | $\underline{\downarrow}$ Downloads button          |                      |      |
| Reset settings                                                                                                    | Performance button                                 |                      |      |
| Phone and other devices                                                                                                    | • Performance batton                               | •                    |      |
| T Accessibility                                                                                                    | Math Solver button                                 | $\overline{\bullet}$ |      |
| C About Microsoft Edge                                                                                                    | JInternet Explorer mode button                     |                      |      |
|                                                                                                    | Web capture button                                 | $\overline{\bullet}$ |      |
|                                                                                                    | 啥 Share button                                     |                      |      |
|                                                                                                    | ్లి Feedback button                                |                      |      |

4. After enable the Internet Explorer mode button, it will appear in the tool area. Then input the NVR's IP address or <u>www.autonat.com</u> in the address column to access the webclient. After load to the webclient, click the Internet Explorer mode button, it will reload the webpage and switch to IE browser core.

|   | Web Client      |   | ×            |                                       |       |        |   | × |
|---|-----------------|---|--------------|---------------------------------------|-------|--------|---|---|
| ÷ | $\rightarrow$ G | ŝ | A Not secure | 192.168.51.19/#login                  | tô t≘ | @ B    | ۲ |   |
|   |                 |   |              | Enter Username  Enter Password  Login |       | Englis |   | × |

5. Click the Here to download plugin, before install the plugin, please close the browser first.

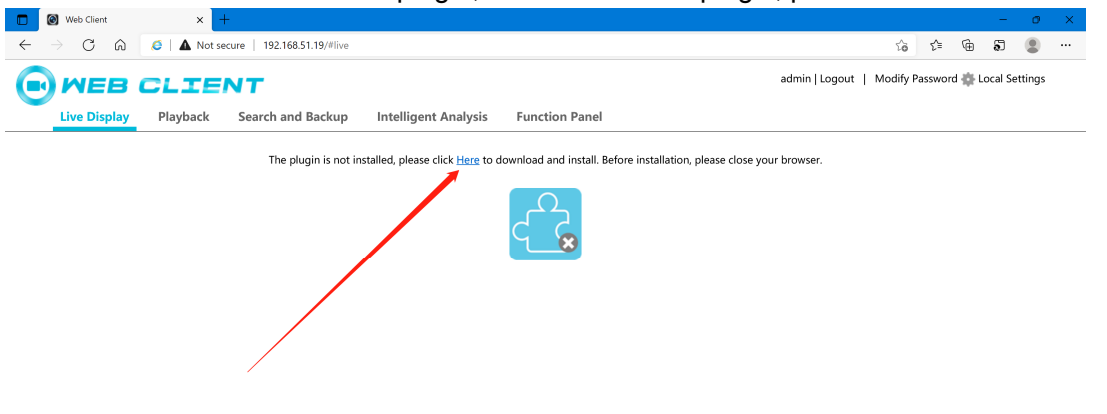

 Open the Edge browser, input the NVR's IP address or <u>www.autonat.com</u>, click the Internet Explorer mode button ot enable IE mode. Now the webclient works normal, all functions available just like in IE browser.

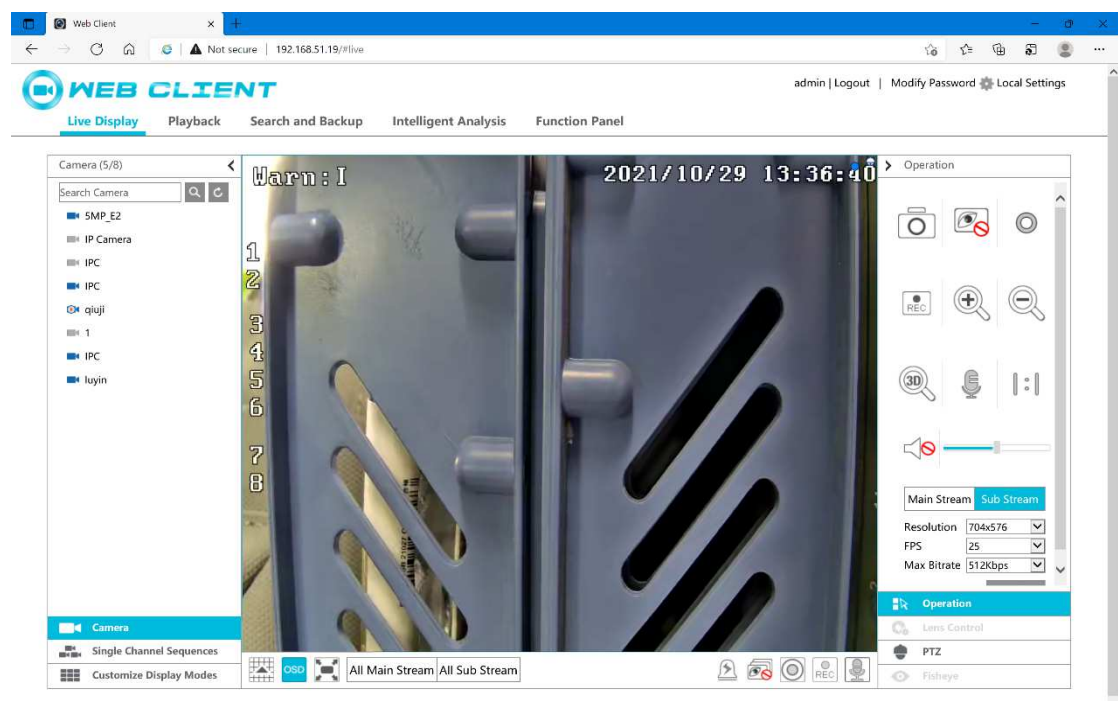

7. Go to Settings, Default browser, Internet Explorer mode pages, click the Add button to input the frequently-using NVR's IP address, after that, you will no need to manual enable the Internet Explorer mode when you access the NVR next time. The IP address standard is: <a href="http://www.autonat.com">http://www.autonat.com</a>, <a href="http://www.autonat.com">http://www.autonat.com</a>.

| Settings                        | Default browser                                                                                                    | 'http://192.168.51.1                                                                                                    | 9/" removed X |   |   |  |
|---------------------------------|----------------------------------------------------------------------------------------------------|----------------------------------------------------------------------------------------------------|---------------|---|---|--|
| Q Search settings               | Make Microsoft Edge your default browser                                                                                                    |                                                                                                    | Make default  |   |   |  |
| B Profiles                      |                                                                                                    |                                                                                                    |               |   |   |  |
| 🖻 Privacy, search, and services | ofiles<br>hvacy, search, and services<br>upperance<br>itart, home, and new tabs<br>Share, copy and paste<br>When browsing in Internet Explorer you can choose to automatically coen dires in Microsoft Edge<br>When browsing in Internet Explorer you can choose to automatically coen dires in Microsoft Edge |                                                                                                    |               |   | / |  |
| Appearance                      | Ites acy, search, and services iearance it, home, and new tabs ire, copy and paste When browsing in Internet Explorer open sites in Microsoft Edge ③ When browsing in Internet Explorer you can choose to automatically open sites in Microsoft Edge                                                           |                                                                                                    |               |   |   |  |
| Start, home, and new tabs       |                                                                                                    | plorer compatibility         Explorer open sites in Microsoft Edge ③         j in Internet Explorer you can choose to automatically open sites in Microsoft Edge         to be reloaded in Internet Explorer mode ③      |               |   | / |  |
| 🖻 Share, copy and paste         | When browsing in Internet Explorer you can choose to automa                                                                                                    | Internet Explorer compatibility Internet Explorer open sites in Microsoft Edge ③ Internet Explorer you can choose to automatically open sites in Microsoft Edge w sites to be reloaded in Internet Explorer mode ③ Allow |               |   |   |  |
| Cookies and site permissions    |                                                                                                    |                                                                                                    |               |   |   |  |
| Default browser                 | Allow sites to be releaded in Internet Suplement me                                                                                                    | 40 @                                                                                                    | Allow ~       |   |   |  |
| <u>↓</u> Downloads              | When browsing in Microsoft Edge, if a site requires Internet Ex-                                                                                                    | plorer for compatibility, you can choose to reload it in                                                                                                    |               | / |   |  |
| 양 Family safety                 | Internet Explorer mode                                                                                                    | an an an an an an an an an an an an an a                                                                                                    |               | 2 |   |  |
| A <sup>카</sup> Languages        | Internet Explorer mode pages                                                                                                    |                                                                                                    | Add           |   |   |  |
| Printers                        | These pages will open in Internet Explorer mode for 30 days fr<br>the Internet Explorer mode list yet.                                                                                                    | om the date you add the page. No pages have been a                                                                                                    | dded to       |   |   |  |
| System and performance          |                                                                                                    |                                                                                                    |               |   |   |  |
| O Reset settings                |                                                                                                    |                                                                                                    |               |   |   |  |
| Phone and other devices         |                                                                                                    |                                                                                                    |               |   |   |  |
| 🛣 Accessibility                 |                                                                                                    |                                                                                                    |               |   |   |  |
| About Microsoft Edge            |                                                                                                    |                                                                                                    |               |   |   |  |
|                                 |                                                                                                    |                                                                                                    |               |   |   |  |
|                                 |                                                                                                    |                                                                                                    |               |   |   |  |
|                                 |                                                                                                    |                                                                                                    |               |   |   |  |
|                                 |                                                                                                    |                                                                                                    |               |   |   |  |
|                                 |                                                                                                    |                                                                                                    |               |   |   |  |

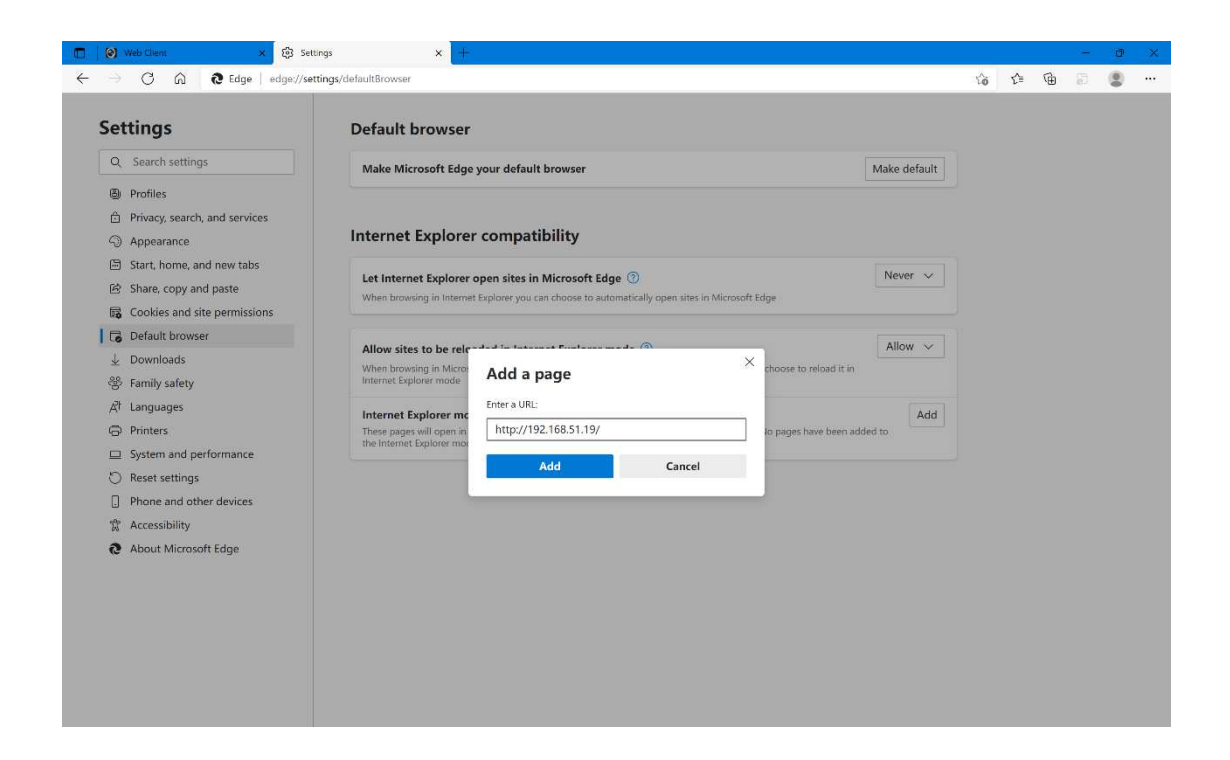

| Settings                      | Default browser                                                                                            | Thttp                                                   | o://192.168.51.19/ | added ×      |     |  |  |  |
|-------------------------------|----------------------------------------------------------------------------------------------------|---------------------------------------------------------|--------------------|--------------|-----|--|--|--|
| Q Search settings             | Make Microsoft Edge your default browser                                                                   |                                                         | N                  | 1ake default |     |  |  |  |
| Profiles                      |                                                                                                    |                                                         |                    |              |     |  |  |  |
| Privacy, search, and services |                                                                                                    |                                                         |                    |              |     |  |  |  |
| Appearance                    | Internet Explorer compatibility                                                                            | et Explorer compatibility                               |                    |              |     |  |  |  |
| Start, home, and new tabs     |                                                                                                    | Never                                                   |                    | Neuer xz     |     |  |  |  |
| Id Share, copy and paste      | Let Internet Explorer open sites in Microsoft Ex<br>When browsing in Internet Explorer you can choose to a | age 🕜                                                   |                    | Trever v     |     |  |  |  |
| Cookies and site permissions  |                                                                                                    |                                                         |                    |              |     |  |  |  |
| Default browser               | Allow the second state of the later of Products                                                            | and @                                                   |                    | Allow N      |     |  |  |  |
| 业 Downloads                   | When browsing in Microsoft Edge, if a site requires Interr                                                 | mode 🕖<br>net Explorer for compatibility, you can choos | e to reload it in  | Julou V      |     |  |  |  |
| 😤 Family safety               | Internet Explorer mode                                                                                     |                                                         |                    |              |     |  |  |  |
| A <sup>p</sup> Languages      | Internet Explorer mode pages                                                                               |                                                         |                    | Add          |     |  |  |  |
| Printers                      | These pages will open in Internet Explorer mode for 30 d                                                   | ays from the date you add the page. You hav             | e 1 page that'll   |              |     |  |  |  |
| System and performance        | Deer                                                                                                    | Description of                                          | Transformer,       |              | r i |  |  |  |
| ⑦ Reset settings              | Page                                                                                                    | Date added                                              | Expires            | -            |     |  |  |  |
| Phone and other devices       | mttp://192.168.51.19/                                                                                      | 10/29/2021                                              | 11/28/2021         | Ш            |     |  |  |  |
| 常 Accessibility               |                                                                                                    |                                                         |                    |              |     |  |  |  |
| About Microsoft Edge          |                                                                                                    |                                                         |                    |              |     |  |  |  |